# Set "Due date" 6 natural days (or work days) earlier than a "Date Picker" custom field

#### On this page

- Features used to implement the example
- Example: Set "Due date" 6 natural days (or work days) earlier than a "Date Picker" custom field
- Alternative implementation
- Other examples of that function
- Related Usage Examples

### Features used to implement the example

• Mathematical and date-time expression calculator

## Example: Set "Due date" 6 natural days (or work days) earlier than a "Date Picker" custom field

I tried to use the substractDays. function and it does not work. The due date stays empty. I tries 6 \* {DAY}, I am not sure if it is the good way. Actually, on the creation, I want to push the value "Ship date - 6 days" to "Due date".

In case you want to subtract 6 **natural days** from "**Due Date**", you have to use post-function **Mathematical and date-time expression calculator** with the following configuration:

| Target field:                                                                                                    |              |  |
|----------------------------------------------------------------------------------------------------|--------------|--|
| Due date                                                                                                    |              |  |
| Formula:                                                                                                    |              |  |
| {12200} - 6 * {DAY}                                                                                                    |              |  |
| NUMERICAL AND DATE-TIME TERMS<br>Numeric and Date-Time field values: insert field codes with format                                                                                                    | {nnnn}.      |  |
| Ship Date - [Date Picker] - {12200}                                                                                                    | ♦ INSERT NUM |  |
| Valid date-time literal formats: yyyy/MM/dd [hh:mm] or yyyy-MM-dd [hh:mm]. Time literals use format: hh:mm.<br>There is a set of mathematical functions and time macros and functions available to be used in your expression. |              |  |

Notice that:

• {12200} is the code for numeric value of field "Ship Date". This code depends on each Jira instance.

Once configured, transition "Create Issue" will look like this:

| Transition: Create Issue                                                                                                    | Edit View Properties (?) |  |  |  |
|----------------------------------------------------------------------------------------------------|--------------------------|--|--|--|
| Create Issue                                                                                                    | OPEN                     |  |  |  |
| This is the initial transition in the workflow.         Screen: None - initial transition does not have a view.         Validators 1       Post Functions 3 |                          |  |  |  |
| The following will be processed after the transition occurs                                                                                                 | Add post function        |  |  |  |
| 1. Creates the issue originally.                                                                                                    |                          |  |  |  |
| <ol> <li>Field Due date will be assigned with the calculation result of the formula:<br/>{Ship Date} - 6 * {DAY}     </li> </ol>                            |                          |  |  |  |
| 3. Fire a <b>Issue Created</b> event that can be processed by the listeners.                                                                                |                          |  |  |  |

### Alternative implementation

In case you want to subtract 6 work days from "Due Date", you have to use post-function Mathematical and date-time expression calculator with the following configuration:

| Target field:                                                                                                    |
|----------------------------------------------------------------------------------------------------|
| Due date                                                                                                    |
| Formula:                                                                                                    |
| addDaysSkippingWeekends({12200}, -6, LOCAL)                                                                                                    |
| NUMERICAL AND DATE-TIME TERMS         Numeric and Date-Time field values: insert field codes with format {nnnnn}.         Ship Date - [Date Picker] - {12200}         Valid date-time literal formats: yyyy/MM/dd [hh:mm] or yyyy-MM-dd [hh:mm]. Time literals use format: hh:mm.         There is a set of mathematical functions and time macros and functions available to be used in your expression. |

Note that:

• {12200} is the code for numeric value of field "Ship Date". This code depends on each Jira instance.

Work days depend on timezone, since certain moment in time may be Sunday in some timezones, and Monday in other ones. In the example
we are using Jira server's local time, but we can use any other timezone. If you want to use the current user's time zone you should use U
SER\_LOCAL instead.

Once configured, transition "Create Issue" will look like this:

| Transition: Create Issue                                                                                                    |                          | Edit View Properties (7) |  |
|----------------------------------------------------------------------------------------------------|--------------------------|--------------------------|--|
|                                                                                                    | Create Issue             | OPEN                     |  |
| This is the <b>initial</b> transition in the workflo<br><b>Screen</b> : None - initial transition does not<br>Validators 1 Post Functions 3         | w.<br>have a view.       |                          |  |
| The following will be processed afte                                                                                                    | er the transition occurs | Add post function        |  |
| 1. Creates the issue originally.                                                                                                    |                          |                          |  |
| <ol> <li>Field Due date will be assigned with the calculation result of the formula:<br/>addDaysSkippingWeekends({Ship Date}, -6, LOCAL)</li> </ol> |                          |                          |  |
| 3. Fire a <b>Issue Created</b> event that can be processed by the listeners.                                                                        |                          |                          |  |

Since version 2.2.39, Jira Workflow Toolbox supports Custom Schedules, and you can do all you are doing now using addTimeSkippingWeekends() and subtractDatesSkippingWeekends() functions, and much more.

### Other examples of that function

Page: Automatic work log with start and stop work transitions Page: Automatically log work time when the user uses a "Stop Progress" transition

Page: Calculate the time elapsed between 2 transition executions Page: Getting the number of selected values in a custom field of type Multi Select

Page: Implement a form with a series of questions and calculate a numeric value based on the answers

Page: Increment a field or set to 1 if it's not set

Page: Set "Date-Time Picker" custom field with current date-time

Page: Set "Due date" 6 natural days (or work days) earlier than a "Date Picker" custom field

Page: Set "Due date" to a specific day of next week no matter of date of creation this week

Page: Set "Due date" with certain time offset from current date

Page: Set "Total time spent" to "Current date and time - date and time of last update"

Page: Set a custom field "Urgency" depending on a combined value of issue's priority and "Impact" custom field

Page: Sum "Time Spent" in all sub-tasks of issues linked with issue link types "LinkA", "LinkB", "LinkC"

Page: Triage Jira Service Desk email requests (Move issues)

Page: Using project properties to calculate custom sequence numbers

### **Related Usage Examples**

- Validate compatible values selection among dependent custom fields
  - o example
  - validator
  - custom-field
- Validate a custom field "Story Points" has been given a value in Fibonacci sequence
  - ° example
  - validator
  - ° custom-field
- Validate that multi-user picker custom field A does not contain any user in multi-user picker custom field B
  - o example
  - validator
  - custom-field
- Validation on the value of a Cascading Select field
  - <sup>o</sup> example
  - validator
  - o custom-field
- Make different fields mandatory depending on the value of a Select List custom field
  - <sup>o</sup> example
  - validator
  - custom-field
- Make a custom field mandatory when priority is "Critical" or "Blocker" and issue type is "Incident"
  - o example

- validator
- <sup>o</sup> custom-field
- Enforce a field (Select List) to be set when another field (Radio Button) has a certain value (works with any kind of field type)
  - <sup>o</sup> example ° validator
  - ° custom-field
- Make attachment mandatory depending on the value of certain custom field
  - ° example
  - validator
  - o custom-field
- Create a dynamic set of sub-tasks based on checkbox
  - selection with unique summaries
    - <sup>o</sup> example
    - post-function
       custom-field
    - o sub-task
- Total of all story points in an epic
- - example
     custom-field
  - <sup>o</sup> calculated-field
- Show timeliness of an issue based on two date pickers
  - o example
  - custom-field
  - o calculated-field
- Add and remove a single or a set of items from multi valued
  - fields
    - <sup>o</sup> example
    - post-function
    - ° custom-field
    - ° issue-links
    - o sub-task
- Highest value of a custom field among linked issues
  - <sup>o</sup> example
  - ° custom-field
  - ° calculated-field
- Google Maps location from address
  - <sup>o</sup> example
  - calculated-field
  - ° custom-field
- Make certain custom field required in resolve screen only if the resolution was set to "Fixed"
  - <sup>o</sup> example
  - validator
  - o custom-field